# บทที่ 28 การตรวจสอบผลการคำนวณบันทึกเวลา

### 💠 วัตถุประสงค์

้เพื่อให้ผู้ใช้งานสามารถตรวจสอบผลคำนวณบันทึกเวลาทั้งจากทางหน้าจอแสดงผลคำนวณบันทึกเวลา และจากการพิมพ์ รายงานผลการคำนวณบันทึกเวลาได้

🔹 ขั้นตอนการทำงาน

- ≻ คำนวณผลบันทึกเวลา โคยสามารถดูรายละเอียคได้ใน บทที่ 26
- ≻ การตรวจสอบผลกำนวณบันทึกเวลา ตามรายละเอียดด้านล่าง

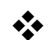

🚸 การตรวจสอบผลการคำนวณบันทึกเวลา

หลังจากที่มีการคำนวณผลบันทึกเวลาเรียบร้อยแล้ว ท่านสามารถตรวจสอบผลกำนวณบันทึกเวลาได้ 2 วิธี

- การตรวจสอบผลบันทึกเวลาทางหน้าจอแสดงผลการกำนวณบันทึกเวลา
- การตรวจสอบผลบันทึกเวลาจากการพิมพ์รายงานผลการกำนวณบันทึกเวลา

วิธีที่ 1 การตรวจสอบผลทางหน้าจอแสดงผลการคำนวณบันทึกเวลา

≽ หน้าจอ งานบันทึกเวลา 🗲 หน้าจอ ผลคำนวณบันทึกเวลา 🗲 ดับเบิ้ลคลิกที่ ชื่อแผนกที่ต้องการ 🗲 ดับเบิ้ลคลิกที่ ชื่อพนักงานที่ต้องการ 🔿 ดับเบิ้ลคลิกที่ ปีที่ต้องการ 🔿 ดับเบิ้ลคลิกที่ วันที่ที่ต้องการตรวจสอบ

| ٢                                          |                                                |              |      |                                            |               |               |        | ผลการคำนวณระ      | บบบันทึกเวลา |
|--------------------------------------------|------------------------------------------------|--------------|------|--------------------------------------------|---------------|---------------|--------|-------------------|--------------|
| แฟ้ม โอนผล ฐายงาน<br>เอรื่องคิดเอข ปลี่บับ | ทน้าต่าง ริธิไข้<br>ເອີ້ມ<br>ເຫັນເວີນ<br>ເອີ້ມ | <b>O</b>     |      | 🔏 🤞                                        |               | ()<br>dalij   | 1      |                   |              |
| - Interneting Digits                       | . เออาร์สามาอาร์หมมมัมน้อง                     | 202          | (inf | Hant web                                   | 114 : 1010    | 4 8101 813    | 0      |                   |              |
| การดังค่า                                  |                                                | 3611         |      | 2                                          |               |               |        |                   |              |
| งานเงินเดือน                               |                                                | วันที        | กะ   | ชื่อกะ                                     | บันทึกเข้า    | บันทึกออก     | ชม.งาน | บันทึกเวลาทั้งหมด | หมายเหตุ     |
|                                            | 4 🔂 001 สำนักงานใหญ่                           | 17/06/2560   | B02  | วันหยุด.พนักงานประสา                       | 17/06/2560 08 | 17/06/2560 17 | 7.5000 | 08:00 17:00       |              |
| distribution of the                        | D 🛄 001 ศระ ชาติพจน์                           | ■ 16/06/2560 | A02  | วันงาน.พนักงานประสา                        | 16/06/2560 08 | 16/06/2560 17 | 7.5000 | 08:00 17:00       |              |
| heureinnen                                 | 4 🦲 002 ที่วา พีพัฒน์พงศ์                      | I 15/06/2560 | A02  | วันงาน.พนักงานประสำ                        | 15/06/2560 08 | 15/06/2560 17 | 7.5000 | 08:00 17:00       |              |
| V 1004 106 70                              | 2560                                           | E 14/06/2560 | A02  | วนงาน.พนกงานบระจา<br>อันงาน เหนือ เอนประจำ | 12/06/2560 08 | 12/06/2560 17 | 7.5000 | 08:00 17:00       |              |
|                                            | 1 แผนก                                         | ■ 13/06/2560 | A02  | วันงาน พนักงานประสา                        | 12/06/2560 08 | 12/06/2560 17 | 7.5000 | 08:00 17:00       |              |
| เวลาทำงานที่<br>บันทึก                     | - 25 มีมายางาน<br>25 มีชาต่างาน                | 11/06/2560   | B02  | วันหยุด.พนักงานประจำ                       | 11/06/2560 08 | 11/06/2560 17 | 7.5000 | 08:00 17:00       |              |
| natio                                      |                                                |              |      |                                            |               |               |        |                   |              |
| งานพนักงาน                                 |                                                |              |      |                                            |               |               |        |                   |              |
| ชาว<br>อนุมัติค่าส่วง<br>เวลา              |                                                |              |      |                                            |               |               |        |                   |              |
| อนุมัติลางาน                               |                                                |              |      |                                            |               |               |        |                   |              |
| หลุการ<br>สานวณบันทึก<br>เวลา              |                                                |              |      |                                            |               |               |        |                   |              |

≽ จากนั้นจะปรากฏรายละเอียดผลการกำนวณทางหน้าจอด้านขวามือ โดยแยกเป็น 3 ส่วน ประกอบด้วย

ส่วนของผลการคำนวณจากข้อตกลงเวลาทำงาน(กะ)

| ลักษณะการรูดบัตร            | ผลการคำนวน      | จำนวน [แสดงเป็นนาที] |
|-----------------------------|-----------------|----------------------|
| 🗎 ไม่ระบุ                   | จำนวนวันทำงาน   | 1.0000               |
| 🖹 ล่วงเวลาหลังเล็กงานวันงาน | ค่าล่วงเวลาX1.5 | 0.5000 [0:30]        |
| 🖹 มาสาย                     | หักมาสาย        | 5.0000               |
|                             |                 |                      |

<u> คำอธิบาย</u>

ลักษณะการรูดบัตร คือ การแสดงลักษณะการรูดบัตรของพนักงานในวันนั้นๆ

 ผลการคำนวณ คือ ผลจากลักษณะการรูดบัตรดังกล่าว ซึ่งเป็นเงินเพิ่ม/เงินหักที่เกิดขึ้นตามข้อตกลงเงินเพิ่ม/เงินหักที่ กำหนดเงื่อนไขไว้ในแต่ละลักษณะการรูดบัตรในข้อตกลงเวลาทำงาน(กะ)

 จำนวน (แสดงเป็นนาที) คือ จำนวนของประเภทเงินเพิ่มหรือเงินหักที่กำนวณจากลักษณะการรูดบัตรตามเงื่อนไขที่ กำหนด โดยโปรแกรมจะแสดงจำนวนทั้ง 2 แบบ คือ แบบฐาน 100 และแบบ ชม.นาที ซึ่งจะแสดงอยู่ในวงเลีบ ()

• ส่วนของข้อมูลประเภทเงินเพิ่ม/เงินหัก ที่โปรแกรมจะโอนไปยังระบบเงินเดือน

| ผลที่โอนเข้าเงินเดือน | จำนวนที่โอน [แสดงเป็นนาที] |
|-----------------------|----------------------------|
| จำนวนวันทำงาน         | 1.0000                     |
| ค่าล่วงเวลาX1.5       | 5.0000                     |
| ต่าอาหาร              | 20.0000                    |
|                       |                            |

<u> คำอธิบาย</u>

ผลที่โอนเข้าระบบเงินเดือน คือ ชื่อประเภทเงินเพิ่มหรือเงินหักที่พนักงานมีสิทธิได้รับจริง

 จำนวนที่โอน (แสดงเป็นนาที) คือ จำนวนของประเภทเงินเพิ่มหรือเงินหักที่พนักงานมีสิทธิได้รับจริง ซึ่งจะ โอนไปยัง ระบบเงินเดือน โดยโปรแกรมจะแสดงจำนวนทั้ง 2 แบบ คือ แบบฐาน 100 และแบบ ชม.นาที ซึ่งจะแสดงอยู่ในวงเลีย ()

• ส่วนของข้อมูลที่เกี่ยวกับข้อตกลงเงินเพิ่ม/ข้อตกลงเงินหัก ที่กำหนดเงื่อนไขไว้ประกอบด้วย

| ขึ้นตอนการคำนวณ       | อนุมัติ [แสดงเป็นนาที] | ประเภทเงินล่ว | ประเภทเงินได้หัก | จำนวนเงินได้หัก [แสดงเป็นนาที] |
|-----------------------|------------------------|---------------|------------------|--------------------------------|
|                       |                        |               |                  |                                |
| 07.โอที1.5เท่าหลังเลิ | 0.0000                 |               |                  |                                |
| 08.ค่าอาหาร           | 20.0000                |               |                  |                                |
|                       |                        |               |                  |                                |
|                       |                        |               |                  |                                |

<u> คำอธิบาย</u>

ขั้นตอนการคำนวณ คือ ชื่อขั้นตอนการคำนวณที่ทำให้เกิดผลการคำนวณดังกล่าว

อนุมัติ (แสคงเป็นนาที) คือ จำนวนของประเภทเงินเพิ่มที่อนุมัติให้กับพนักงาน โดยโปรแกรมจะแสดงข้อมูล ทั้ง 2
 แบบ คือ แบบฐาน 100 และแบบ ชม.นาที ซึ่งจะแสดงอยู่ในวงเลีย ()

- ประเภทเงินล่วงเวลา-เงินหัก คือ เหตุผลการลาที่บันทึกให้กับพนักงาน
- ประเภทเงินได้หัก คือ ประเภทเงินหักที่เกี่ยวข้องกับเหตุผลการลาที่บันทึกให้กับพนักงาน
- จำนวนเงินได้หัก(แสดงเป็นนาที) คือจำนวนของประเภทเงินหักที่เกี่ยวข้องกับเหตุผลการลาที่บันทึกให้กับพนักงาน โปรแกรมจะแสดงจำนวนทั้ง 2 แบบ คือ แบบฐาน 100 และแบบ ชม.นาที ซึ่งจะแสดงอยู่ในวงเล็บ ()

ซึ่งการตรวจสอบผลการคำนวณจากหน้าจอโปรแกรม ผู้ใช้งานสามารถตรวจสอบ ได้ทีละวัน ของพนักงานแต่ละคน เท่านั้น

# <u>วิธีที่ 2 การตรวจสอบผลจากการพิมพ์รายงานผลการคำนวณบันทึกเวลา</u>

นอกจากจะตรวจสอบผลคำนวณบันทึกเวลาจากหน้าจอแสดงผลคำนวณบันทึกเวลาแล้ว ท่านยังสามารถตรวจสอบผล คำนวณบันทึกเวลาได้จากรายงานผลคำนวณบันทึกเวลาได้อีกทางหนึ่ง สำหรับการพิมพ์รายงานแต่ละรายงานนั้นจะมีขั้นตอน เหมือนกันทุกประเภทรายงาน จึงขอยกตัวอย่างขั้นตอนการพิมพ์รายงานเพียงบางรายงาน โดยมีขั้นตอนดังนี้

🗱 รายงานผลการคำนวณตอกเวลาแสดงตามครั้ง (ชั่วโมง : นาที)

วิธีการเรียกรายงาน

➢ หน้าจอ งานบันทึกเวลา → เลือก ผลคำนวณบันทึกเวลา → คลิกที่ เมนูรายงาน → เลือก รายงานผล การคำนวณบันทึกเวลา → เลือก รายงานผลการคำนวณบันทึกเวลาแสดงตามครั้ง (ชั่ว โมง: นาที)

| 0                             |                                                                      |                               |                                                                                                    | ผลการคำนวณระ                              | บบบันทึกเวลา |
|-------------------------------|----------------------------------------------------------------------|-------------------------------|----------------------------------------------------------------------------------------------------|-------------------------------------------|--------------|
| แพ้ม โอนผล ฐาย                | งาน หน้าต่าง วิธีใช้                                                 |                               |                                                                                                    |                                           |              |
|                               | รายงานผลการดำนวณบันทึกเวลา(U)                                        |                               | รายงานผลการดำนวณบันทึกเวลาแสดงตามครั้ง (ขั้วโมง:นาที)(l)                                                                      |                                           |              |
| เครื่องคิดเลข                 | รายงานผลการดำนวณบันทึกเวลา กระดาษ                                    | หต่อเนื่อง 15"x11"(1) →       | รายงานสรุปมลการคำนวณบันทึกเวลาแสดงตามครั้ง (ขั่วโมง:นาที)(J)                                                                  |                                           |              |
| การตั้งค่า                    | รายงานสรุปมลการค่ำนวณบันทึกเวลา(V)<br>รายงานรายละเอียดแต่ละประเภท(W) | •<br>•                        | รายงานผลดำนวณเวลาแสดงรายละเอียดล่วงเวลา (ซั่วโมง:นาที)(K)<br>รายงานสรุปผลดำนวณเวลาแสดงรายละเอียดล่วงเวลา (ซั่วโมง:นาที)(L)    | นันทึกเวลาทั้งหมด                         | พมายเพล      |
| งานเงินเดือน<br>วงานถึงสัมาส  | รายงานสรุปแต่ละประเภท(X)<br>รายงานสรุปทุกประเภท(V)                   | ,                             | รายงานผลการด่ำนวณบันทึกเวลาแสดงตามพนักงาน (ขั่วโมง:นาทิ)(M)<br>รายงานสรุปผลการดำนวณบันทึกเวลาแสดงตามพนักงาน (ขั้วโมง:นาทิ)(N) | 08:00 17:00<br>08:00 17:00                |              |
| งานผ่านเวป                    | คงหมเปียนรายงาน(Z)<br>                                               | ■ 13/06/2560 A                | รายงานผลการดำนวณบันทึกเวลาแสดงตามจำนวน (ขั้วโมง:นาทิ)(O)<br>รายงานสรุปผลการดำนวณบันทึกเวลาแสดงตามจำนวน (ขั้วโมง:นาทิ)(P)      | 08:00 17:00<br>08:00 17:00<br>08:00 17:00 |              |
| เวลาทำงานที่<br>บันทึก        | 🥶 หน่วยงาน<br>🥶 ไซต์งาน                                              | ■ 12/06/2560 A ■ 11/06/2560 E | รายงานผลการคำนวณบันทึกเวลาแสดงตามครั้ง (ชั่วโมง)(Q)<br>รายงานสรุปผลการคำนวณบันทึกเวลาแสดงตามครั้ง (ชั่วโมง)(R)                | 08:00 17:00<br>08:00 17:00                |              |
| ເ                             |                                                                      |                               | รายงานผลด้ำนวณเวลาแสดงรายละเอียดดำลังเวลา (ซั่าโมง)(S)<br>รายงานสรุปผลด้ำนวณเวลาแสดงรายละเอียดดำลังเวลา (ซั่าโมง)(T)          |                                           |              |
| งานหนักงาน                    |                                                                      |                               | รายงานเมลการดำนวณบันทึกเวลาแสดงตามพนักงาน (ชั่วโมง)(U)<br>รายงานสรุปมลการค่านวณบันทึกเวลาแสดงตามพนักงาน (ชั่วโมง)(V)          |                                           |              |
| ອນຸມັດີຄຳລ່ວງ<br>ເວລາ<br>🗃    |                                                                      |                               | รายงานผลการต่ำแวณปุ่นที่กเวลาแสดงตามจำนวน (ช่วโมง)(W)<br>รายงานสรุปผลการต่ำแวณปุ่นที่กเวลาแสดงตามจำนวน (ชั่วโมง)(X)           |                                           |              |
| <u>ឡ</u><br>อนุมัติลางาน      |                                                                      |                               | รายงานสรุปการทำงานประจำเดือน(Y)<br>รายงานสรุปการทำงานประจำปี(Z)                                                               |                                           |              |
| มูลการ<br>สำนวณบันทึก<br>เวลา |                                                                      |                               |                                                                                                    |                                           |              |

≻ ระบุ วันที่ผลการคำนวณที่ต้องการตรวจสอบ เช่น ตั้งแต่ 01/06/2560 ถึง 12/06/2560 เป็นต้น จากนั้นคลิก

ปุ่มเลือก

| ٢     | เลือ                   | กวันที่วันที่ผลการคำนวณเวลาที่ต้องการพิมพ์ 🗕 | × |
|-------|------------------------|----------------------------------------------|---|
| แฟม เ | แก้ไข หน้าต่าง         | 751ví 🥜 🧐 💷 🗊                                |   |
|       | กั้งหมด                |                                              |   |
|       | ช่วงวันที่วันที่ผลการค | ำนวณเวลา                                     |   |
|       | × .                    |                                              |   |
|       | ตั้งแต่                | 12/06/2560 ปีนี้ ปีก่อน                      |   |
|       | ถึง                    | 12/06/2560 🗊 เดือนนี้ เดือนก่อน              |   |
|       |                        |                                              |   |
|       |                        | 🖌 บันทึก 🗙 ยอเลิก                            |   |
|       |                        |                                              |   |
|       |                        |                                              |   |

≻ เมื่อปรากฏหน้าจอสั่งพิมพ์รายงานดังรูป คลิก ปุ่มเริ่มพิมพ์

| รายงานผ                        | ลการคำนวณบันทึกเวลาแสดงตามครั้ง (ชั่วโ                 | มง:นาที)(TMUSR301.RPT) ×    |
|--------------------------------|--------------------------------------------------------|-----------------------------|
| แฟม แก้ไข หน้                  | าต่าง วิธีใช้ 🥜 🮯 💷 🗊                                  |                             |
| พิมพ์ที่ได<br>ชื่อเครื่องพิมพ์ | จอภาพ<br>HD I acer 1at D3011/D3015 D/1 6 / lace Driver | ✓ 6 <sup>5</sup> 8 เงื่อนไข |
| ขอเครองพมพ<br>แนวการพิมพ์      | ตามเครื่องพิมพ์                                        | ♥                           |
| ขนาดกระดาษ                     | ตามที่กำหนดโดยเครื่องพิมพ์                             | ¥                           |
| <u>กรองข้อมูล</u>              | हि कैंडले।                                             | 斄 เริ่มพิมพ์ 🗙 ยกเลิก       |
|                                |                                                        |                             |

≽ โปรแกรมจะแสดงหน้าจอปรับเปลี่ยนข้อความในรายงาน ซึ่งท่านสามารถแก้ไขชื่อรายงานได้ 🗲 คลิก

#### ปุ่มบันทึก

| เครื่องคิดเจช บฏิทิน<br>เจรื่องคิดเจช บฏิทิน<br>ชื่อข้องการ<br>ชื่อข้องการ<br>Report Title<br>รายงานผลการศ้านวณตอกเวลาแสดงตามครั้ง | แฟ้ม แก้ไข   | วรใช้                |                |               |              |                |                   |    |
|----------------------------------------------------------------------------------------------------|--------------|----------------------|----------------|---------------|--------------|----------------|-------------------|----|
| ชื่อข้อความ ชื่อความ<br>leport Title รายงานผลการก้านวณตอกเวลาแสดงตามกรัง                                                           | โกร้องคิดเลข | <b>โร้</b><br>ปฏิทิน | (<br>เพิ่มเติม | (O)<br>แก้ไข  | ۵u<br>au     | ()<br>พื้นชู   | <b>ม</b><br>ดันหา | 31 |
| ieport Title รายงานผลการค้านวณตอกเวลาแสดงตามครั้ง                                                                                  | ซึ่ง         | เข้อความ             |                |               | ชื่อ         | ความที่ต้องการ |                   |    |
|                                                                                                    | eport Title  |                      | 5              | ายงานผลการคำน | วณตอกเวลาแสด | างตามครั้ง     |                   |    |
|                                                                                                    |              |                      |                |               |              |                |                   |    |
|                                                                                                    |              |                      |                |               |              |                |                   |    |
| 🗸 บันทึก 🗙 ย                                                                                                    |              |                      |                |               |              |                |                   |    |

≻ โปรแกรมจะแสดงจอภาพ รายงานผลการคำนวณบันทึกเวลาแสดงตามครั้ง ดังรูป

| บริษัท                                         | ปริษัท ด้วอย่าง อี-บิขิเนส พลัส จำกัด |            |        |                       |        |       |          |          |               |         |        |        |       |         |      |          |
|------------------------------------------------|---------------------------------------|------------|--------|-----------------------|--------|-------|----------|----------|---------------|---------|--------|--------|-------|---------|------|----------|
| รายงา                                          | รายงานผลการคำนวณตอกเวลาแสดงตามครั้ง   |            |        |                       |        |       |          |          |               |         |        |        |       |         |      |          |
| ศัณษที่หที่ 01/05/2555 ดี 31/05/2555 พน้ำที่ 1 |                                       |            |        |                       |        |       |          |          | หน้าที่ 1 / 2 |         |        |        |       |         |      |          |
|                                                |                                       |            |        |                       |        | ช้าโม | งะนาที   |          |               |         |        | ครั้ง  |       |         |      |          |
| รหัส                                           | ชื่อพนักงาน                           | วันที      | รพัสกะ | รายละเอียดเวลารูดบัตร | ชม.งาน | มาสาย | คลับก่อน | ล่วงเวลา | "ไม่ตอก       | "ไม่ตอก | ขาดงาน | ลาป่วย | ลาคิจ | พักร้อน | บวช  | หมายเหตุ |
|                                                |                                       |            |        |                       |        |       |          |          | เข้า          | ออค     |        |        |       |         | คลอด |          |
| สาขา                                           | 001 สำนักงา                           | นใหญ่      |        |                       |        |       |          |          |               |         |        |        |       |         |      |          |
| แผนก                                           | 01 แผนกบุตคล                          |            |        |                       |        |       |          |          |               |         |        |        |       |         |      |          |
| 0011                                           | บายสุรียา มีน้ำไจ                     | 01/05/2555 | 501    | 08:20 17:30           | 7:40   | 0:30  | -        | -        | -             | -       | -      | -      | -     |         | -    |          |
|                                                |                                       | 02/05/2555 | S01    | 08:30 17:30           | 7:30   | 0:30  | -        |          | -             | -       | -      | -      | -     |         | -    |          |
|                                                |                                       | 03/05/2555 | S01    | 07:35 17:30           | 8:00   |       | -        | -        | -             | -       | -      | -      |       |         | -    |          |
|                                                |                                       | 04/05/2555 | S01    | 08:00 20:00           | 8:00   | -     |          | -        | -             | -       | -      | -      |       |         | -    |          |
|                                                |                                       | 05/05/2555 | C02    | 08:00 21:30           | 3:30   |       |          | -        | -             | -       | -      |        |       |         | -    |          |
|                                                |                                       | 06/05/2555 | 802    | 08:00 19:00           | 8:00   |       | -        | 1:30     | -             | -       | -      | -      |       | •       | -    |          |
|                                                |                                       | 07/05/2555 | S01    | 08:09 21:00           | 7:51   | 0:30  | -        | -        | -             | -       | -      | -      |       |         | -    |          |
|                                                |                                       | 08/05/2555 | S01    | 08:30 20:40           | 7:30   | 0:30  |          | -        | -             | -       | -      | -      |       |         | -    |          |
|                                                |                                       | 09/05/2555 | S01    | 08:10 21:00           | 7:50   | 0:30  | -        | -        | -             | -       | -      | -      |       |         | -    |          |
|                                                |                                       | 10/05/2555 | S01    | 07:00 20:45           | 8:00   |       |          | -        | -             | -       | -      |        |       |         | -    |          |
|                                                |                                       | 11/05/2555 | S01    | 08:00 21:15           | 8:00   |       |          | -        | -             | -       | -      |        |       |         | -    |          |
|                                                |                                       | 12/05/2555 | C02    | 07:35 20:45           | 3:30   | -     | -        | -        | -             | -       | -      | -      | -     |         | •    |          |
|                                                |                                       | 13/05/2555 | 802    | 11:00 19:00           | 5:30   |       | -        | 1:30     | -             | -       | -      |        |       |         | -    |          |

🗱 รายงานผลการคำนวณบันทึกเวลาแสดงตามจำนวน

วิธีการเรียกรายงาน

➢ หน้างอ งานบันทึกเวลา → เลือก ผลกำนวณบันทึกเวลา → กลิกที่ เมนูรายงาน → เลือก รายงานผล การกำนวณบันทึกเวลา → เลือก รายงานผลการกำนวณบันทึกเวลาแสดงตามจำนวน

| <b>e</b>                          |                                                                         |                                                       |                                                                                                    | ผลการคำนวณระบบบันทึกเวลา             |    |
|-----------------------------------|-------------------------------------------------------------------------|-------------------------------------------------------|----------------------------------------------------------------------------------------------------|--------------------------------------|----|
| แพื่ม โอนผล ฐาย                   | งาน หน้าต่าง วิธีใช้                                                    |                                                       |                                                                                                    |                                      |    |
| เครื่องคิดเลข                     | รายงานผลการคำนวณบันทึกเวลา(U)<br>รายงานผลการคำนวณบันทึกเวลา กระดาษ      | ต่อเนื่อง 15"x11"(1) 🔸                                | รายงานมลการค่านวณบันทึกเวลาแสดงตามครั้ง (ซั่าโมง:นาทิ)(I)<br>รายงานสรุปผลการค่านวณบันทึกเวลาแสดงตามครั้ง (ซั่าโมง:นาทิ)(J)     |                                      |    |
| การดั้งค่า                        | รายงานสรุปมลการต่ำนวณบันทึกเวลา(V) •<br>รายงานรายลนอียดแต่ละประเภท(W) • |                                                       | รายงานเมลดำนวณเวลาแสดงรายละเอียดล่วงเวลา (ชั่วโมงะนาที)(K)<br>รายงานสรุปมลดำนวณเวลาแสดงรายละเอียดล่วงเวลา (ชั่วโมงะนาที)(L)    | เป็นทึกเวลาทั้งหมด หมายเร            | 19 |
| งานเงินเดอน<br>งานขึ้นที่แหล      | รายงานสรุปแตละประเภท(X)<br>รายงานสรุปทุกประเภท(Y)                       | •                                                     | รายงานผลการค่านวณบันทึกเวลาแสดงตามหนักงาน (ขั่วโมง:นาหี)(M)<br>รายงานสรุปผลการค่านวณบันทึกเวลาแสดงตามหนักงาน (ขั่วโมง:นาหิ)(N) | 08:00 17:00<br>08:00 17:00           | 01 |
| งานผ่านเวป                        | ลงทะเบียนรายงาน(Z)                                                      |                                                       | รายงานผลการดำนวณบันทึกเวลาแสดงตามจำนวน (ขั้วโมง:นาที)(O)                                                                       | 1 08:00 17:00<br>1 08:00 17:00       |    |
| -                                 | - 🦉 แผนก                                                                | ■ 13/06/2560 A                                        | รายงานสรุปมลการดำนวณบันทึกเวลาแสดงตามจำนวน (ชั่วโมง:นาทิ)(P)                                                                   | 08:00 17:00                          |    |
| เวลาทำงานที่<br>บันทึก            | - 🥶 หน่วยงาน<br>- 🥶 ไซด์งาน                                             | ไข่มีของาน ไป 12/06/2560 A<br>ไขต์งาน ไป 11/06/2560 E | รายงานมลการต่านวณบันทึกเวลาแสดงตามตรั้ง (ชั่วโมง)(Q)<br>รายงานสรุปมลการต่านวณบันทึกเวลาแสดงตามตรั้ง (ชั่วโมง)(R)               | ···· 08:00 17:00<br>···· 08:00 17:00 |    |
| and a                             |                                                                         |                                                       | รายงานผลดำนวณหวลาแสดงรายละเอียดต่าล่วงเวลา (ชั่วโมง)(S)<br>รายงานสรุปผลดำนวณหวลาแสดงรายละเอียดต่าล่วงเวลา (ชั่วโมง)(T)         |                                      |    |
| งานพนักงาน                        |                                                                         |                                                       | รายงานผลการต่านวณบันทึกเรลาแสดงตามพนักงาน (ซั่าโมง)(U)<br>รายงานสรุปมลการต่านวณบันทึกเวลาแสดงตามพนักงาน (ซั่าโมง)(V)           |                                      |    |
| อนุมัติด่าส่วง<br>เวลา            |                                                                         |                                                       | รายงานผลการดำนวณบันทึกเวลาแสดงตามจำนวน (ชั่วโมง)(W)<br>รายงานสรุปผลการดำนวณบันทึกเวลาแสดงตามจำนวน (ชั่วโมง)(X)                 |                                      |    |
| อนุมัติลางาน                      |                                                                         |                                                       | รายงานสรุปการทำงานประจำเดือน(Y)<br>รายงานสรุปการทำงานประจำปี(Z)                                                                |                                      |    |
| ม<br>ผลการ<br>ศานวณบันทึก<br>เวลา |                                                                         |                                                       |                                                                                                    | _                                    |    |

≽ ระบุ วันที่ผลการคำนวณที่ต้องการตรวจสอบ เช่น ตั้งแต่ 01/06/2560 ถึง 12/06/2560 เป็นต้น จากนั้นคลิก

### ปุ่มเลือก

| ۲                     | ลือกวันที่วันที่ผลการดำนวณเวลาที่ต้องการพิมพ์ – 🗆 🗙 |
|-----------------------|-----------------------------------------------------|
| แฟม แก้ไข หน้าต       | 10 วิธีใช้ 🥼 🥜 🕴 💷 🗊                                |
| 🗌 ทั้งหมด             |                                                     |
| 🖌 ช่วงวันที่วันที่ผลก | เรคำนวณเวลา                                         |
| ตั้งแต่               | 12/06/2560                                          |
| ถึง                   | 12/06/2560                                          |
|                       |                                                     |
|                       | 🖌 บันทึก 🗙 ยกเลิก                                   |
|                       |                                                     |

🕨 เมื่อปรากฏหน้าจอสั่งพิมพ์รายงานดังรูป คลิก ปุ่มเริ่มพิมพ์

| รายงานผลการคำนวล  | แบ้นทึกเวลาแสดงตามครั้ง (  | (ชั่วโมง:นาที)(TMUSR301.RPT) | ×              |
|-------------------|----------------------------|------------------------------|----------------|
| แฟ้ม แก้ไข 🗍 หง่  | ้ำต่าง วิธีใช้             |                              |                |
|                   |                            |                              |                |
| พิมพ์ที่ใด        | จอภาพ                      | •                            | 5% เงื่อนไข    |
| ชื่อเครื่องพิมพ์  | FX DocuPrint M115 w        | •                            | <u>[]</u> กราฟ |
| แนวการพิมพ์       | ตามเครื่องพิมพ์            | •                            |                |
| ชนาดกระดาษ        | ตามที่กำหนดโดยเครื่องพิมพ์ | •                            |                |
| <u>กรองข้อมูล</u> |                            | 邑 ตั้งก่า 👌 เริ่มพิมพ์       | 🗙 ยกเลิก       |
|                   |                            |                              |                |

≽ โปรแกรมจะแสดงหน้าจอปรับเปลี่ยนข้อความในรายงาน ซึ่งท่านสามารถแก้ไขชื่อรายงานได้ 🗲 คลิก

ปุ่มบันทึก

28-5

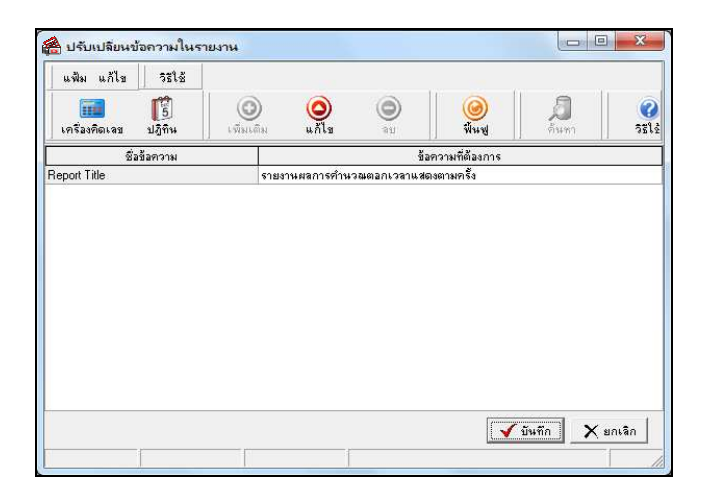

### 🕨 โปรแกรมจะแสดงจอภาพ รายงานผลการคำนวณบันทึกเวลาแสดงตามจำนวน ดังรูป

| ផែ       | ชื่อพนักงาน   |           | วันที      | านัสกะ | รายละเอียดเวลารดบัตร | ชม.งาน | มาสาย | . นาท<br>คลับค่อน | ล่วงเวลา | ไม่ตอก | ใม่ตอก | ขาดงาน | ລາປ່ວຍ | ลากิจ | พักร้อน | บวช  | หมายเพต          |
|----------|---------------|-----------|------------|--------|----------------------|--------|-------|-------------------|----------|--------|--------|--------|--------|-------|---------|------|------------------|
|          |               |           |            |        |                      |        |       |                   |          | เข้า   | aan    |        |        |       |         | คลอด |                  |
| ขา       | 001           | สานักงาน  | ใหญ่       |        |                      |        |       |                   |          |        |        |        |        |       |         |      |                  |
| nue      | 01            | แผนกบุคคล |            |        |                      |        |       |                   |          |        |        |        |        |       |         |      |                  |
| 11       | บายสุริยา มีป | -14       | 07/05/2555 | A02    |                      |        |       |                   |          |        | -      | -      | 1.00   |       |         |      | ประมัโบแพทย์     |
|          |               |           | 08/05/2555 | A02    |                      |        |       |                   |          |        | -      | 1.00   |        |       |         |      |                  |
|          |               |           | 09/05/2555 | A02    |                      |        |       | -                 |          |        | -      | -      |        | 1.00  |         | -    | ดากิจ            |
|          |               |           | 10/05/2555 | A02    | 08:00 21:00          | 8:00   |       | -                 | 3:30     | -      | -      | -      |        |       |         | -    | ค่าต่อของค่าX1.5 |
|          |               |           | 11/05/2555 | A02    | 07:30 21:00          | 8:00   |       | -                 | 3:30     | -      | -      | -      |        |       |         |      | ศาสวรรคาX1.5     |
|          |               |           | 12/05/2555 | C02    | 08:00 21:00          | 3:30   |       | -                 | 9:00     | -      | -      | -      |        |       |         |      | ศาสวงเวลาX1.5    |
|          |               |           | 13/05/2555 | 802    | 08:00 22:00          | 8:00   |       | -                 | 4:30     | -      | -      | -      |        | -     |         | -    |                  |
|          |               |           | 14/05/2555 | A02    | 08:00 23:00          | 8:00   |       | -                 | 5:30     | -      | -      | -      |        | -     |         | -    | สำคัวของสาX1.5   |
|          |               |           | 15/05/2555 | A02    | 08:00 20:00          | 8:00   |       | -                 | 2:30     | -      | -      | -      |        |       |         | -    | ค่าต่อของค่าX1.5 |
|          |               |           | 16/05/2555 | A02    | 08:00 21:00          | 8:00   |       | -                 | 3:30     | -      | -      | -      |        | -     |         | -    | ศาสระเวลาX1.5    |
|          |               |           | 17/05/2555 | A02    | 08:00 22:00          | 8:00   |       | -                 | 4:30     | -      | -      | -      |        |       |         | -    | ต่าต่อของสาX1.5  |
|          |               |           | 18/05/2555 | A02    | 08:00 23:00          | 8:00   |       | -                 | 5:30     | -      | -      | -      |        |       |         |      | ต่าต่อของต่าX1.5 |
|          |               |           | 19/05/2555 | C02    | 09:00 22:00          | 3:00   | 4:00  | -                 | 10:00    | •      | -      | -      |        | -     |         | -    | eineipolpeinX1.5 |
|          |               |           | 20/05/2555 | 802    | 08:00 23:00          | 8:00   |       | -                 | 5:30     | -      | -      | -      |        | -     |         | -    |                  |
|          |               |           |            |        |                      | 78:30  | 4:00  |                   | 57:30    |        | -      | 1.00   | 1.00   | 1.00  | 1.1     |      |                  |
| usan     | 01            | แผนกบุคคล |            |        |                      | 78:30  | 4:00  | -                 | 57:30    | •      | -      | 1.00   | 1.00   | 1.00  |         |      | 1                |
| สาขา     | สานักงานใหญ่  |           |            |        |                      | 78:30  | 4:00  | -                 | 57:30    | -      | -      | 1.00   | 1.00   | 1.00  |         |      |                  |
| มทั้งหมด |               |           |            |        |                      | 78-30  | 4:00  |                   | \$7-30   |        |        | 1.00   | 1.00   | 1.00  |         |      |                  |

🕸 รายงานสรุปการทำงานประจำเคือน

วิธีการเรียกรายงาน

หน้าจอ งานบันทึกเวลา → เลือก ผลกำนวณบันทึกเวลา → คลิกที่ เมนูรายงาน → เลือก รายงานผล การกำนวณบันทึกเวลา → เลือก รายงานสรุปการทำงานประจำเดือน

| (I                            |                                                                                         |                                                                                                    | ผลการคำนวณระบบบันทึกเวลา |
|-------------------------------|-----------------------------------------------------------------------------------------|----------------------------------------------------------------------------------------------------|--------------------------|
| ฟ้ม โอนผล <u>ร</u> า          | ยงาน หน้าต่าง วิธีใช้                                                                   |                                                                                                    |                          |
| ครื่องคิดเลข                  | รายงานผลการคำนวณบันทึกเวลา(U)<br>รายงานผลการค่ำนวณบันทึกเวลา กระดาษต่อเนื่อง 15"x11"(1) | รายงานมลการต่านวณบันทึกเวลาแสดงตามดรั่ง (ชั่วโมง:นาหิ)(l)<br>▶ รายงานสรุปมลการดำนวณบันทึกเวลาแสดงตามดรั่ง (ชั่วโมง:นาหิ)(l)                          |                          |
| การตั้งค่า                    | รายงานสรุปผลการค่ำนวณบันทึกเวลา(V)<br>รายงานรายละเอียดแต่ละประเภท(W)                    | รายงานมลด่านวถนวลาแสดงรายละเอียดล่วงเวลา (ชั่วโมงานาที)(K)<br>รายงานสรุปผลด่านวณบาลาแสดงรายละเอียดล่วงเวลา (ชั่วโมงานาที)(L)                         |                          |
| งานเงินเดือบ<br>งานนั้นกับการ | รายงานสรุปแต่ละประเภท(X)<br>รายงานสรุปทุกประเภท(Y)                                      | <ul> <li>รายงานมลการดำนวณบันทึกเรลาแสดงตามหนักงาน (ชั่วโมงนาที)(M)</li> <li>รายงานสรุปมลการดำนวณบันทึกเวลาแสดงตามหนักงาน (ชั่วโมงนาที)(N)</li> </ul> |                          |
| งานผ่านเวป                    | ลงหมิขับแรายงาน(Z)                                                                      | รายงานผลการดำนวณบันทึกเวลาแสดงตามจำนวน (ขั่วโมง:นาทิ)(O)<br>รายงานสรุปผลการดำนวณบันทึกเวลาแสดงตามจำนวน (ขั่วโมง:นาทิ)(P)                             |                          |
| ไป<br>เวลาฟางานที่<br>บันทึก  |                                                                                         | รายงานมลการต่ำนวณบันทึกเวลาแสดงตามตรั้ง (ชว์โมง)(Q)<br>รายงานสรุปผลการต่ำนวณบันทึกเวลาแสดงตามตรั้ง (ชว์โมง)(R)                                       |                          |
| <b>เสีย</b><br>กะทำ           |                                                                                         | รายงานผลดำนวณเวลาแสดงรายละเอียดค่าล่วงเวลา (ซั่วโมง)(S)<br>รายงานสรุปผลดำนวณเวลาแสดงรายละเอียดค่าล่วงเวลา (ซั่วโมง)(T)                               |                          |
| งานพนักงาน                    |                                                                                         | รายงานแลการค่านวณบันทึกเวลาแสดงตามพนักงาน (ชั่วโมง)(U)<br>รายงานสรุปผลการค่านวณบันทึกเวลาแสดงตามพนักงาน (ชั่วโมง)(V)                                 |                          |
| ອນຸມັທີ່ທ່າສ່ວນ<br>ເວລາ       |                                                                                         | รายงานผลการต่านวณยันทึกเวลาแสดงตามจำนวน (ซั่วโมง)(W)<br>รายงานสรุปผลการต่านวณยันทึกเวลาแสดงตามจำนวน (ซั่วโมง)(X)                                     |                          |
| - <u>-</u>                    |                                                                                         | รายงานสรุปการทำงานประจำเดือน(Y)                                                                                                    |                          |
| อนุมัติลางาน                  |                                                                                         | รายงานสรุปการทำงานประจำปี(Z)                                                                                                    |                          |
| หลการ<br>ศานวณบันทึก<br>เวลา  |                                                                                         |                                                                                                    |                          |

≽ ระบุ วันที่ผลการคำนวณที่ต้องการตรวจสอบ เช่น ตั้งแต่ 01/01/2559 ถึง 31/01/2559 เป็นต้น จากนั้นคลิก

ปุ่มเลือก

| ۲    | เลื                   | อกวันที่วันที่ผลการคำนวณเวลาที่ต้องการพิมพ์ | - 🗆 × |
|------|-----------------------|---------------------------------------------|-------|
| แพ้ม | แก้ไข หน้าต่าง        | วธิษย์ 🧈 🦉 🗐 🧰 🕅                            |       |
|      | ทั้งหมด               |                                             |       |
|      | ช่วงวันที่วันที่ผลการ | คำนวณเวลา                                   |       |
|      |                       |                                             |       |
|      | ตั้งแต่               | 12/06/2560 ปีนี้ ปีก่อน                     |       |
|      | ถึง                   | 12/06/2560 🛐 เดือนนี้ เดือนก่อน             |       |
|      |                       |                                             |       |
|      |                       | 🖌 บันทึก 🗙 ยกเลิก                           |       |
|      |                       |                                             |       |

≻ เมื่อปรากฏหน้าจอสั่งพิมพ์รายงานดังรูป คลิก ปุ่มเริ่มพิมพ์

| รายงานผลการคำนว   | ณบันทึกเวลาแสดงตามครั้ง (  | ชั่วโมง:นาทิ)(TMUSR301.RPT) | ×             |
|-------------------|----------------------------|-----------------------------|---------------|
| แฟ้ม แก้ไข 🛛 พ    | น้ำต่าง วิธีใช้            |                             |               |
|                   |                            |                             |               |
| พิมพ์ที่ใด        | จอภาพ                      | •                           | 6 เงื่อนไข    |
| ชื่อเครื่องพิมพ์  | FX DocuPrint M115 w        | •                           | <u></u> ีกราฟ |
| แนวการพิมพ์       | ตามเครื่องพิมพ์            | •                           |               |
| ชนาดกระดาษ        | ตามที่กำหนดโดยเครื่องพิมพ์ | •                           |               |
|                   |                            |                             |               |
| <u>กรองข้อมูล</u> |                            | 🖹 ตั้งก่า 🏼 🎍 เริ่มพิมพ์    | 🗙 ยกเลิก      |
|                   |                            |                             |               |
|                   |                            |                             |               |

#### 🕨 โปรแกรมจะแสดงจอภาพ รายงานสรุปการทำงานประจำเดือน ดังรูป

| ப<br>5<br>க் | บริษัท สุขสันต์ จำกัด<br>รายงานสรุปการทำงานประจำเดือน<br><sup>สังแสร</sup> นท์ 01/05/2555 ลัง 3105/2555 |     |                   |                                                                                                    |        |  |  |  |  |  |  |  |
|--------------|----------------------------------------------------------------------------------------------------|-----|-------------------|----------------------------------------------------------------------------------------------------|--------|--|--|--|--|--|--|--|
| Γ            |                                                                                                    |     |                   | ผลการตอกบัตร รวมในเดือน                                                                                                    | ٦      |  |  |  |  |  |  |  |
|              | รหั                                                                                                    | a   | ชื่อพนักงาน       | ซาด มาสาย กลับก่อน ไม่เออกบัตร อา พัก ป้วย/ไปรับรอง อา อา                                                                                                    | 1      |  |  |  |  |  |  |  |
|              |                                                                                                    |     |                   | 1 2 3 4 5 6 7 8 9 10 11 12 13 14 15 16 17 18 19 20 21 22 23 24 25 26 27 28 29 30 31 στι κ <sup>2</sup> π στι κ <sup>2</sup> σ τοι κ <sup>2</sup> σ τοι κ <sup>2</sup> σ τ | )<br>) |  |  |  |  |  |  |  |
| ส            | רעיר                                                                                                    | 001 | สำนักงานใน        | រត្ស                                                                                                    |        |  |  |  |  |  |  |  |
| u            | ผนค                                                                                                    | 01  | แผนกบุคคล         |                                                                                                    |        |  |  |  |  |  |  |  |
| 0            | 011                                                                                                    |     | บายฟุรียา มีน้ำไจ | X A 5M 5M X X 5M A 8 / / / / / / / / / / / / A 8 8 / / / /                                                                                                    | 0      |  |  |  |  |  |  |  |
| 0            | 012                                                                                                    |     | นายพีซิด หน้าได้  | X 5M 5M 5M X X A A A / / / / / / / / / / / / / / /                                                                                                    | 0      |  |  |  |  |  |  |  |
|              |                                                                                                    |     |                   |                                                                                                    |        |  |  |  |  |  |  |  |
|              |                                                                                                    |     |                   |                                                                                                    |        |  |  |  |  |  |  |  |
|              |                                                                                                    |     |                   |                                                                                                    |        |  |  |  |  |  |  |  |

🕸 รายงานสรุปจำนวนค่าล่วงเวลา 1.5 เท่าแต่ละวัน (Legal)

วิธีการเรียกรายงาน

➤ หน้าจอ งานบันทึกเวลา → เลือก ผลคำนวณบันทึกเวลา → คลิกที่ เมนูรายงาน → เลือก รายงาน

สรุปผลการคำนวณบันทึกเวลา 🗲 เลือก รายงานสรุปจำนวนค่าล่วงเวลา 1.5 เท่าแต่ละวัน (Legal)

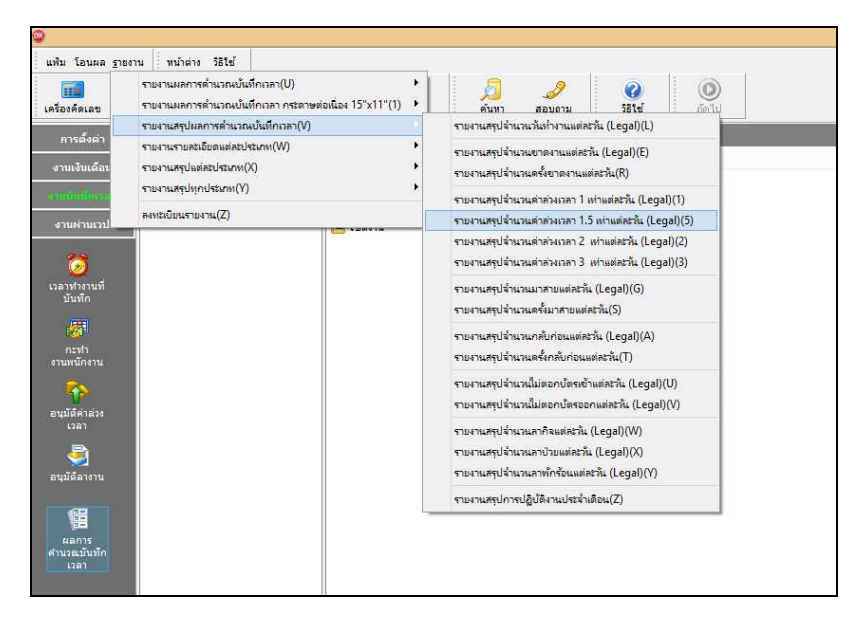

🕨 ระบุ วันที่ผลการคำนวณที่ต้องการตรวจสอบ เช่น ตั้งแต่ 01/06/2560 ถึง 12/06/2560 เป็นต้น จากนั้นคลิก

ปุ่มเลือก

| •              | เลือก          | วันที่วันที่ผลการคำนวถ | แวลาที่ต้องกา  | รพิมพ์ | - | × |
|----------------|----------------|------------------------|----------------|--------|---|---|
| แฟม แก้ไข      | หน้าต่าง       | ธีช้ 🧈 🥝               | 🗰 🗊            |        |   |   |
| 🗌 ทั้งหมด      |                |                        |                |        |   |   |
| 🗸 ช่วงวันที่วั | บันที่ผลการคำเ | วณเวลา                 |                |        |   |   |
|                |                |                        |                |        |   |   |
| đ              | ถึงแต่         | 12/06/2560             | ปี ปีนี้ เ     | ปีก่อน |   |   |
| ล์             | โง             | 12/06/2560             | 🖞 เดือนนี้ เดื | อนก่อน |   |   |
|                |                |                        |                |        |   |   |
|                |                | 🖌 บันท                 | โก 🗙 ยกเลี้ย   | n      |   |   |
|                |                |                        |                |        |   |   |

≻ เมื่อปรากฏหน้าจอสั่งพิมพ์รายงานดังรูป คลิก ปุ่มเริ่มพิมพ์

| รายงานผลการคำนวณป<br>แฟ้ม แก้ไข ทน้าต                               | ันทึกเวลาแสดงตามกรั้ง (<br>ท่าง วิธีใช้                                     | ชั่วโมง:หาที)(TMUSR301.RPT |                                          |
|---------------------------------------------------------------------|-----------------------------------------------------------------------------|----------------------------|------------------------------------------|
| พิมพ์ที่ได จ<br>ชื่อเครื่องพิมพ์ F<br>แนวการพิมพ์ ผ<br>ชนาดกระดาษ ผ | อภาพ<br>X DocuPrint M115 w<br>กรมเครื่องพิมพ์<br>กรมที่กำหนดโดยเครื่องพิมพ์ | •<br>•<br>•                | <u>ธร</u> ีธ เรือนไข<br>[ <u></u> ] กราฟ |
| <u>บรรงรูรทร</u>                                                    |                                                                             | 🥂 ตั้งท่า 🏾 🌦 เริ่มพิมพ์   | 🗙 ยกเจิก                                 |

≽ โปรแกรมจะแสดงหน้าจอปรับเปลี่ยนข้อความในรายงาน ซึ่งท่านสามารถแก้ไขชื่อรายงานได้ 🗲 คลิก

ปุ่มบันทึก

| 🖁 ปรบเปลยหขอ  | ความในรา       | บงาน            |              |              |                     |                   |          |
|---------------|----------------|-----------------|--------------|--------------|---------------------|-------------------|----------|
| แพ้ม แก้ไข    | วรใช้          |                 |              |              |                     |                   |          |
| เครื่องคิดเจข | <b>ป</b> ฏิทิน | ()<br>เพิ่มเติม | (O)<br>แก้ไข | )<br>au      | <br>พื้นซ           | <b>ม</b><br>ดันหา | 3        |
| ชื่อข้        | อความ          |                 |              | ขัง          | ง<br>ความที่ต้องการ |                   |          |
| Report Title  |                | 5               | ายงานผลการคำ | นวณตอกเวลาแส | ลงตามครั้ง          |                   |          |
|               |                |                 |              |              |                     |                   |          |
|               |                |                 |              |              |                     |                   |          |
|               |                |                 |              |              |                     |                   |          |
|               |                |                 |              |              |                     | บันกิก            | 🗙 ยกเลิก |

🕨 โปรแกรมจะแสดงจอภาพ รายงานสรุปจำนวนค่าถ่วงเวลา 1.5 เท่าแต่ละวัน ดังรูป

| <i>บริษัท</i><br>รายงา<br><sub>ด้งแตวนท์</sub> | มริษัท สุขสันด์ จำกัด<br>หายงานสรุปจำนวนค่าล่วงเวลา 1.5 เท่าแต่ละวัน (Legal)<br>พยทศ อมอะวรรร & งบอะวรรร |                   |              |          |        |      |      |      |      |      |      |      | ักที่ 1 / 1 |      |      |      |      |              |      |      |       |      |      |      |      |      |      |      |      |      |      |      |      |       |
|------------------------------------------------|----------------------------------------------------------------------------------------------------|-------------------|--------------|----------|--------|------|------|------|------|------|------|------|-------------|------|------|------|------|--------------|------|------|-------|------|------|------|------|------|------|------|------|------|------|------|------|-------|
| รหัส                                           |                                                                                                    | ชื่อพนักงาน       |              | 1 2      | 3      | 4    | 5    | 6    | 7    | 8    | 9    | 10   | 11          | 12   | 13   | 14   | 15   | วันที่<br>16 | 17   | 18   | 19    | 20   | 21   | 22   | 23   | 24   | 25   | 26   | 27   | 28   | 29   | 30   | 31   | ארד   |
| สาขา                                           | 001                                                                                                    |                   | สานักงานใหญ่ |          |        |      |      |      |      |      |      |      |             |      |      |      |      |              |      |      |       |      |      |      |      |      |      |      |      |      |      |      |      |       |
| แผนค                                           |                                                                                                    | 01                | แผนกบุคคล    |          |        |      |      |      |      |      |      |      |             |      |      |      |      |              |      |      |       |      |      |      |      |      |      |      |      |      |      |      |      |       |
| 0011                                           |                                                                                                    | บายสุริยา มีน้ำไร |              | 0.00 0.0 | 0 0.00 | 0.00 | 0.00 | 0.00 | 0.00 | 0.00 | 0.00 | 3.50 | 3.50        | 9.00 | 0.00 | 5.50 | 2.50 | 3.50         | 4.50 | 5.50 | 10.00 | 0.00 | 0.00 | 0.00 | 0.00 | 0.00 | 0.00 | 0.00 | 0.00 | 0.00 | 0.00 | 0.00 | 0.00 | 47.50 |
| 0012                                           |                                                                                                    | บายพีซิด หน้าได้  | I.           | 0.00 0.0 | 0 0.00 | 0.00 | 0.00 | 0.00 | 0.00 | 0.00 | 0.00 | 3.50 | 3.50        | 9.00 | 0.00 | 5.50 | 5.50 | 5.50         | 5.50 | 5.50 | 9.00  | 0.00 | 0.00 | 0.00 | 0.00 | 0.00 | 0.00 | 0.00 | 0.00 | 0.00 | 0.00 | 0.00 | .00  | 52.50 |
|                                                |                                                                                                    |                   |              |          |        |      |      |      |      |      |      |      |             |      |      |      |      |              |      |      |       |      |      |      |      |      |      |      |      |      |      |      |      |       |

# 🗱 รายงานสรุปลาป่วย-กิจ-บวช-คลอด-พักร้อน

### วิธีการเรียกรายงาน

>> หน้าจอ งานบันทึกเวลา → เลือก ผลคำนวณบันทึกเวลา → คลิกที่ เมนูรายงาน → เลือก รายงานสรุป
 แต่ละประเภท → เลือก รายงานสรุปลาป่วย-กิจ-บวช-คลอด-พักร้อน

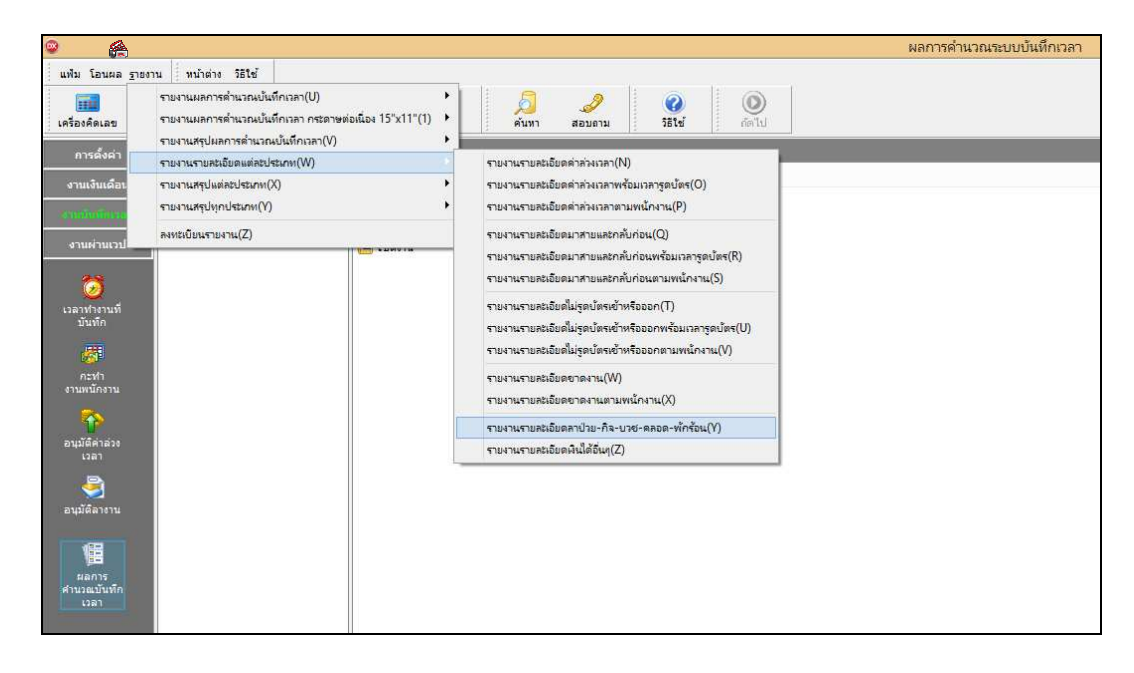

≽ ระบุ วันที่ผลการคำนวณที่ต้องการตรวจสอบ เช่น ตั้งแต่ 01/06/2560 ถึง 12/06/2560 เป็นต้น จากนั้นกลิก

ปุ่มเลือก

| ۲                                       | ลือกวันที่วันที่ผลการคำนวณเวลาที่ต้องการพิมพ์ | - 🗆 × |  |
|-----------------------------------------|-----------------------------------------------|-------|--|
| แฟ้ม แก้ไข ที่น้ำเ                      | ing 7564 🥼 🧈 🕴 🥥 🕴 💷 🔞                        |       |  |
| ทั้งหมด                                 |                                               |       |  |
| <ul> <li>ช่วงวันที่วันที่ผลก</li> </ul> | ารคำนวณเวลา                                   |       |  |
|                                         |                                               |       |  |
| ตั้งแต่                                 | 12/06/2560 ปีนี้ ปีก่อน                       |       |  |
| ถึง                                     | 12/06/2560 เดือนนี้ เดือนก่อน                 |       |  |
|                                         |                                               |       |  |
|                                         | 🖌 บันทึก 🗙 ยกเลิก                             |       |  |
|                                         |                                               |       |  |

🕨 เมื่อปรากฏหน้าจอสั่งพิมพ์รายงานคังรูป คลิก ปุ่มเริ่มพิมพ์

| รายงานผลการคำนวร | แบ้นทึกเวลาแสดงตามครั้ง (  | (ชั่วโมง:นาทิ)(TMUSR301.RPT) | ×                         |
|------------------|----------------------------|------------------------------|---------------------------|
| แพ้ม แก้ไข 🛛 หร่ | ำต่าง วิธีใช้              |                              |                           |
|                  |                            |                              |                           |
| พิมพ์ที่ได       | จอภาพ                      | ▼                            | <sub>6</sub> %ิธ เงื่อนไข |
| ชื่อเครื่องพิมพ์ | FX DocuPrint M115 w        | -                            | <u></u> ีกราฟ             |
| แนวการพิมพ์      | ตามเครื่องพิมพ์            | ▼                            |                           |
| ชนาดกระดาษ       | ตามที่กำหนดโดยเครื่องพิมพ์ | •                            |                           |
| <u>กรองช้อมล</u> |                            | 🖹 ตั้งก่า 🍰 เริ่มพิมพ์       | 🗙 ยกเลิก                  |
|                  |                            |                              |                           |

28-10

≻ โปรแกรมจะแสดงหน้าจอปรับเปลี่ยนข้อความในรายงาน ซึ่งท่านสามารถแก้ไขชื่อรายงานได้ → คลิก

#### ปุ่มบันทึก

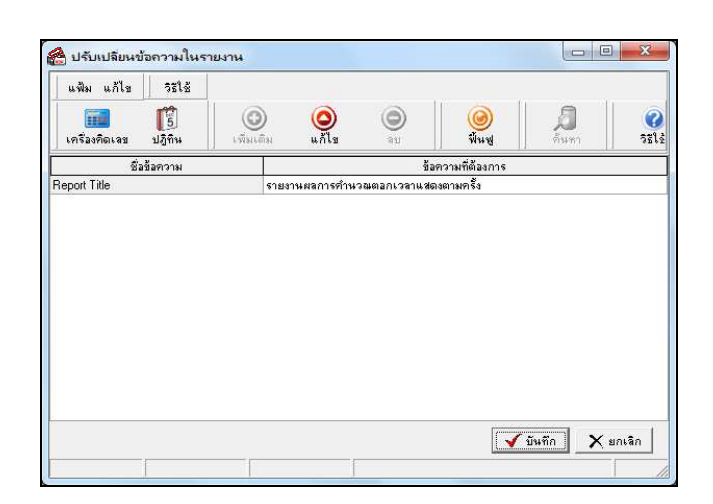

## 🕨 โปรแกรมจะแสดงจอภาพ รายงานสรุปลาป่วย-กิจ-บวช-คลอด-พักร้อน ดังรูป

| บริษัท สุขสันต์ จำกัด<br>รายงานรายละเอียดลาป่วย-กิจ-บวช-คลอด-พักร้อน<br><sub>ส้งแต่นด์ 01/05/2555</sub> & วม(05/2555 ต่ |       |                 |            |        |                     |           |              |       |  |  |  |  |  |
|----------------------------------------------------------------------------------------------------|-------|-----------------|------------|--------|---------------------|-----------|--------------|-------|--|--|--|--|--|
| รหัส                                                                                                    | ชื่อห | เน้กงาน         | วันที      | รหัสกะ | ชื่อกะ              | ประเภทเงิ | นนัก         | สำนวน |  |  |  |  |  |
| สาขา                                                                                                    | 001   | ส่านักงานใหญ    | į          |        |                     |           |              |       |  |  |  |  |  |
| แผนก                                                                                                    | 01    | แผนกบุคคล       |            |        |                     |           |              |       |  |  |  |  |  |
| 0011                                                                                                    | นา    | ยสุริยา มีน้ำใจ |            |        |                     |           |              |       |  |  |  |  |  |
|                                                                                                    |       |                 | 02/05/2555 | A02    | วันงาน.พนัดงานประจำ | 2140      | ปวยมีใบแพทย์ | 1.00  |  |  |  |  |  |
|                                                                                                    |       |                 | 03/05/2555 | A02    | วันงาน.พนัดงานประจำ | 2140      | ปวยมีใบแพทย์ | 1.00  |  |  |  |  |  |
|                                                                                                    |       |                 | 04/05/2555 | A02    | วันงาน.พนักงานประจำ | 2140      | ปวยมีใบแพทย์ | 1.00  |  |  |  |  |  |
|                                                                                                    |       |                 | 21/05/2555 | A02    | วันงาน.หนักงานประจำ | 2150      | หักลากิจ     | 1.00  |  |  |  |  |  |
|                                                                                                    |       |                 | 21/05/2555 | A02    | วันงาน.หนักงานประจำ | 2180      | ລານງຢ        | 1.00  |  |  |  |  |  |
|                                                                                                    |       |                 | 22/05/2555 | A02    | วันงาน.หนักงานประจำ | 2150      | หักลากิจ     | 1.00  |  |  |  |  |  |
|                                                                                                    |       |                 | 22/05/2555 | A02    | วันงาน.หนักงานประจำ | 2180      | ລາມງາຢ       | 1.00  |  |  |  |  |  |
|                                                                                                    |       |                 | 23/05/2555 | A02    | วันงาน.หนักงานประจำ | 2150      | หักลากิจ     | 1.00  |  |  |  |  |  |
|                                                                                                    |       |                 | 23/05/2555 | A02    | วันงาน.หนัดงานประจำ | 2180      | ລາມງາຢ       | 1.00  |  |  |  |  |  |
|                                                                                                    |       |                 | 24/05/2555 | A02    | วันงาน.หนักงานประจำ | 2150      | หักลากิจ     | 1.00  |  |  |  |  |  |
|                                                                                                    |       |                 | 24/05/2555 | A02    | วันงาน.หนักงานประจำ | 2180      | ลาบวช        | 1.00  |  |  |  |  |  |
|                                                                                                    |       |                 | 25/05/2555 | A02    | วันงาน.หนัดงานประจำ | 2150      | หักลากิจ     | 1.00  |  |  |  |  |  |

## 🗱 รายงานสรุปจำนวนครั้งขาด-ลา-สายตามพนักงาน

วิธีการเรียกรายงาน

>> หน้าจอ งานบันทึกเวลา → เลือก ผลคำนวณบันทึกเวลา → คลิกที่ เมนูรายงาน → เลือก รายงานสรุป
 ทุกประเภท → เลือก รายงานสรุปจำนวนครั้งขาด-ลา-สายตามพนักงาน

| 🔗 ผลการกำนวง                                                                          | แระบบบัน                    | ทีกเวลา                                                |                                                                                                    |                  |        |                                           |            |           |                 |            |   |  |  |
|---------------------------------------------------------------------------------------|-----------------------------|--------------------------------------------------------|----------------------------------------------------------------------------------------------------|------------------|--------|-------------------------------------------|------------|-----------|-----------------|------------|---|--|--|
| แฟ้ม โอนผล                                                                            | <u>ร</u> ายงาน              | พน้าต่าง วิธีใช้                                       |                                                                                                    |                  |        |                                           |            |           |                 |            |   |  |  |
| เครื่องคิดเลข                                                                         | ราย<br>ราย<br>ราย           | งานผลการสำนวณบั<br>งานผลการสำนวณบั<br>งานสรุปผลการสำนว | งที่กเวลา<br>งทึกเวลา กระดาษ<br>ณบันทึกเวลา                                                                                                    | พ่อเนือง 15"x11" | •<br>• | <u>อ</u><br>ค้นหา                         |            | 0<br>5518 |                 |            |   |  |  |
|                                                                                       | รายงานรายละเฉียดแต่ละประเภท |                                                        |                                                                                                    | •                |        | ันทึกเข้า                                 | -          | ขันทึกลอก | 934 3134        |            |   |  |  |
| ตั้งค่า                                                                               | ราย                         | งานสรุปแต่ละประเภ                                      | n                                                                                                    |                  | • ]    | เพนัก                                     |            |           |                 | 0.0000     | 1 |  |  |
|                                                                                       | ราย                         | งานสรุปทุกประเภท                                       |                                                                                                    |                  | •      | รายงา                                     | นสรุปจำนา  | หลรังข    | เด-ลา-สายตามแม  | นก         |   |  |  |
|                                                                                       |                             |                                                        |                                                                                                    |                  |        | รายงานสรุปข่านวนครั้งขาด-ลา-สายตามพนักงาน |            |           |                 |            |   |  |  |
| ······································                                                | N-ITI                       |                                                        | 10/00/200                                                                                                    |                  |        | รายงา                                     | นเปอร์เช็น | ต์เปรีย   | มเทียบจำนวนพนัง | างานขาดงาน |   |  |  |
| แสร้านวอมเว็น<br>เอือน<br>เรือน<br>เราะา<br>เวลา<br>กะทำงาน<br>และทำงาน<br>มันทึกเวลา |                             |                                                        | 11/10/22030<br>12/05/2555<br>12/05/2555<br>13/05/2555<br>14/05/2555<br>15/05/2555<br>15/05/2555<br>13/05/2555<br>13/05/255<br>13/05/255<br>13/05/25<br>13/05/255<br>13/05/25<br>13/05/25<br>13/05/25<br>13/05/25<br>13/05/25<br>13/05/25<br>13/05/25<br>13/05/25<br>13/05/25<br>13/05/25<br>13/05/25<br>13/05/25<br>13/05/25<br>13/05/25<br>13/05/25<br>13/05/25<br>13/05/25<br>13/05/25<br>13/05/0 |                  |        |                                           |            |           |                 |            |   |  |  |

≽ ระบุ วันที่ผลการคำนวณที่ต้องการตรวจสอบ เช่น ตั้งแต่ 01/06/2560 ถึง 12/06/2560 เป็นต้น จากนั้นคลิก

ปุ่มเลือก

| ۲     | เลื                   | อกวันที่วันที่ผลการคำนวณเวลาที่ต้องการพิมพ์ | - |  | × |  |  |  |  |
|-------|-----------------------|---------------------------------------------|---|--|---|--|--|--|--|
| แฟม เ | แก้ไข หน้าต่า         | วริเช้ 🧈 🥝 💷 🗓                              |   |  |   |  |  |  |  |
|       | 🗌 พ้อมนด              |                                             |   |  |   |  |  |  |  |
| ✓ •   | ช่วงวันที่วันที่ผลการ | ด้านวณเวลา                                  |   |  |   |  |  |  |  |
|       |                       |                                             |   |  |   |  |  |  |  |
|       | ตั้งแต่               | <u>12/06/2560</u> 🛐 ปีนี้ ปีก่อน            |   |  |   |  |  |  |  |
|       | ถึง                   | 12/06/2560 🛐 เดือนนี้ เดือนก่อน             |   |  |   |  |  |  |  |
|       |                       |                                             |   |  |   |  |  |  |  |
|       |                       | 🖌 บันทึก 🗙 ยกเลิก                           |   |  |   |  |  |  |  |
|       |                       |                                             |   |  |   |  |  |  |  |

≻ เมื่อปรากฏหน้าจอสั่งพิมพ์รายงานดังรูป คลิก ปุ่มเริ่มพิมพ์

| รายงานผลการกำนวก<br>แฟ้ม แก้ไข   พร่          | แบ้นทึกเวลาแสดงตามครั้ง (<br>ม้าต่าง วิธีใช้     | ้ชั่วโมง:หาทิ)(TM | NUSR301.RPT) |                                        | X |
|-----------------------------------------------|--------------------------------------------------|-------------------|--------------|----------------------------------------|---|
| พิมพ์ที่ได<br>ชื่อเครื่องพิมพ์<br>แนวการพิมพ์ | ็จลภาพ<br>FX DocuPrint M115 w<br>ตามเครื่องพิมพ์ |                   | •<br>•       | <mark>5</mark> ‰ เงื่อนไข<br> <br>กราฟ |   |
| ชนาดกระดาษ<br><u>กรองข้อมูล</u>               | ตามทกำหนดเดยเครื่องพิมพ์                         | สี ตั้งค่า        | 💌            | 🗙 มกเลิก                               | ] |

🌶 โปรแกรมจะแสดงหน้าจอปรับเปลี่ยนข้อความในรายงาน ซึ่งท่านสามารถแก้ไขชื่อรายงานได้ 🗲 คลิก

ปุ่มบันทึก

| 👌 ปรับเปลียนข่ | <sup>ู</sup> ้อความในรา | ยงาน            |                         |              |                 |                   |                  |
|----------------|-------------------------|-----------------|-------------------------|--------------|-----------------|-------------------|------------------|
| แฟ้ม แก้ไข     | ระเร                    |                 |                         |              | _               |                   |                  |
| เครื่องคิดเจข  | <b>5</b><br>ปฏิทิน      | ()<br>เพิ่มเติม | <mark>(</mark><br>แก้ไข | ۵u           | ()<br>พันช      | <b>ม</b><br>ดันทา | <b>?</b><br>5513 |
| ชื่อ           | เข้อความ                |                 |                         | ขัง          | อความที่ต้องการ |                   |                  |
| Report Title   |                         | รายง            | านผลการคำน              | วณตอกเวลาแสต | ดงตามครั้ง      |                   |                  |
|                |                         |                 |                         |              |                 |                   |                  |
|                | 1                       |                 |                         |              |                 | บันทึก 🗡          | (ยกเลิก          |

# ≽ โปรแกรมจะแสดงจอภาพ รายงานสรุปจำนวนครั้งขาด-ลา-สายตามพนักงาน ดังรูป

| <i>บริษัท</i><br>รายง<br>ด้งแต่วันร่ | <i>ก สุขสันด์ จำห</i><br>านสรุปจำนวน<br><sup>ส</sup> 01/05/2555 ถึง 31 | <i>โด</i><br>ครั้งขาด-ลา-สายตาม<br>/05/2555 | งพนักงาน |       |          |        |       |            | หน้าที่ 1/1 |
|--------------------------------------|------------------------------------------------------------------------|---------------------------------------------|----------|-------|----------|--------|-------|------------|-------------|
| รหัส                                 | ชื่อพนัก                                                               | งาน                                         | ขาดงาน   | มาสาย | กลับก่อน | ลาป่วย | ลากิจ | ไม่ตอกเข้า | ไม่ตอกออก   |
| สาขา                                 | 001                                                                    | สำนักงานใหญ่                                |          |       |          |        |       |            |             |
| แผนก                                 | 01                                                                     | แผนกบุคคล                                   |          |       |          |        |       |            |             |
| 0011                                 | นายสุริยา                                                              | เ มีน้ำใจ                                   | 4.00     | 1.00  | -        | 3.00   | 5.00  | -          | -           |
| 0012                                 | นายพิชิต                                                               | หน้าใส                                      | 1.00     | -     | -        | -      | 1.00  | -          | -           |
| แผนก                                 | 02                                                                     | แผนกบัญชี                                   |          |       |          |        |       |            |             |
| 0013                                 | นางวาสน                                                                | ก มีโชค                                     | 1.00     | -     | -        | -      | -     | -          | -           |
| 0014                                 | นายวรภัง                                                               | าร เบญจาพุทธ                                | 1.00     | -     | -        | -      | -     | -          | -           |
| 0015                                 | นายชัยพ                                                                | ร จิรานนท์                                  | 1.00     |       | -        | -      | -     | -          | -           |

🗱 รายงานเปอร์เซ็นต์เปรียบเทียบจำนวนพนักงานขาดงาน

วิธีการเรียกรายงาน

➢ หน้าจอ งานบันทึกเวลา → เลือก ผลคำนวณบันทึกเวลา → คลิกที่ เมนูรายงาน → เลือก รายงานสรุป ทุกประเภท → เลือก รายงานเปอร์เซ็นต์เปรียบเทียบจำนวนพนักงานขาดงาน

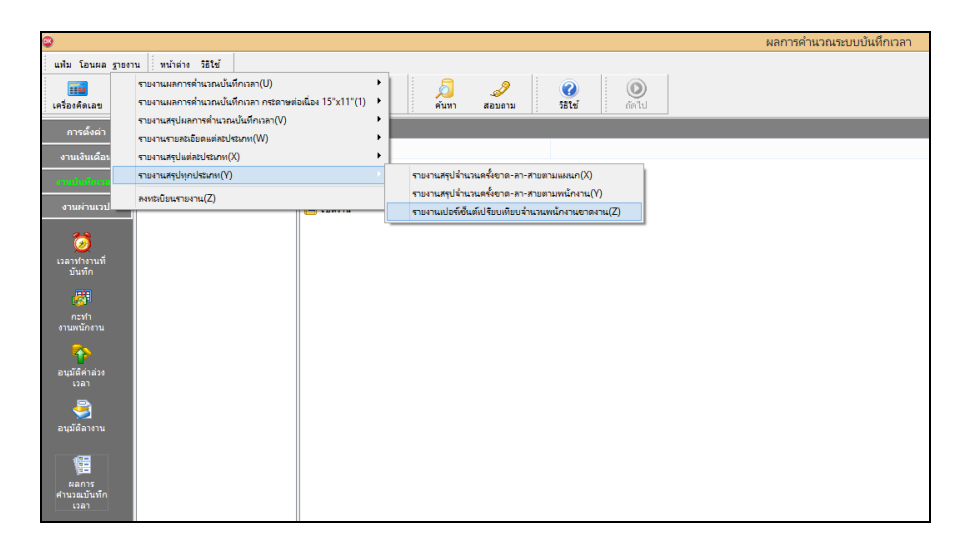

≻ ระบุ วันที่ผลการคำนวณที่ต้องการตรวจสอบ เช่น ตั้งแต่ 01/06/2560 ถึง 12/06/2560 เป็นต้น จากนั้นคลิก

ปุ่มเลือก

| 🐵 เลือกวันที่วันที่ผลการคำนวณเวลาที่ต้องการพิมพ์                               | - | × |
|--------------------------------------------------------------------------------|---|---|
| แพ้ม แก้ไข ที่มาต่าง วิธีใช้ 🧈 🎯 💷 🗊                                           |   |   |
| <ul> <li>ทั้งหมด</li> <li>✓ ช่วงวันที่วันที่ผลการคำนวณเวลา</li> </ul>          |   |   |
| ดังแต่ <u>12/06/2560</u> 🗊 ปีนี้ ปีก่อน<br>ถึง 12/06/2560 🗊 เดือนนี้ เดือนก่อน |   |   |
| 🗸 บันทึก 🗙 ยกเลิก                                                              |   |   |

≻ เมื่อปรากฏหน้าจอสั่งพิมพ์รายงานดังรูป คลิก ปุ่มเริ่มพิมพ์

| รายงานผลการคำนวณบันทึกเวลาแสดงตามครั้ง (ชั่วโมง:นาทิ)(TMUSR301.RPT) |                               |                        |                    |  |  |  |  |  |
|---------------------------------------------------------------------|-------------------------------|------------------------|--------------------|--|--|--|--|--|
| แฟ้ม แก้ไข ทน้                                                      | าต่าง วิธีใช้                 |                        |                    |  |  |  |  |  |
| a midi -                                                            |                               |                        |                    |  |  |  |  |  |
| พมพทเด                                                              | Paannw<br>FX DocuPrint M115 w | <u> </u>               | <u>- 80</u> 139418 |  |  |  |  |  |
| <br>แนวการพิมพ์                                                     | ตามเครื่องพิมพ์               |                        | กราฟ               |  |  |  |  |  |
| ชนาตกระดาษ                                                          | ตามที่กำหนดโดยเครื่องพิมพ์    | •                      |                    |  |  |  |  |  |
| <u>กรองชื่อมูล</u>                                                  |                               | 🖹 ตั้งก่า 👌 เริ่มพิมพ์ | 🗙 ยกเลิก           |  |  |  |  |  |
|                                                                     |                               |                        |                    |  |  |  |  |  |

≻ โปรแกรมจะแสดงหน้าจอปรับเปลี่ยนข้อความในรายงาน ซึ่งท่านสามารถแก้ไขชื่อรายงานได้ → คลิก

ปุ่มบันทึก

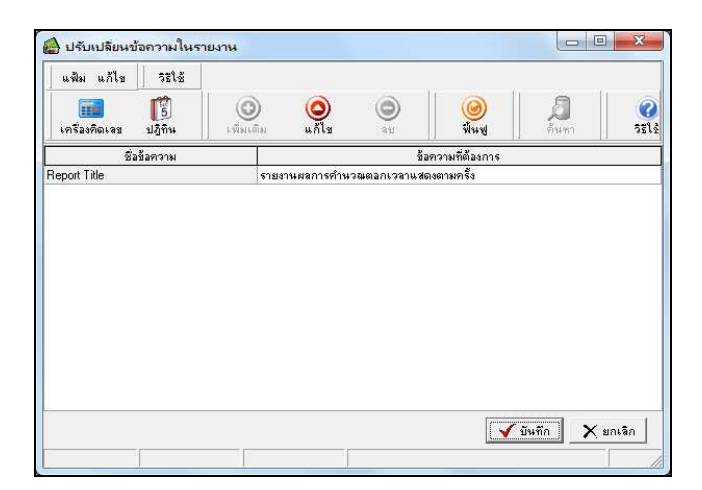

≽ โปรแกรมจะแสดงจอภาพ รายงานเปอร์เซ็นต์เปรียบเทียบจำนวนพนักงานขาดงาน ดังรูป

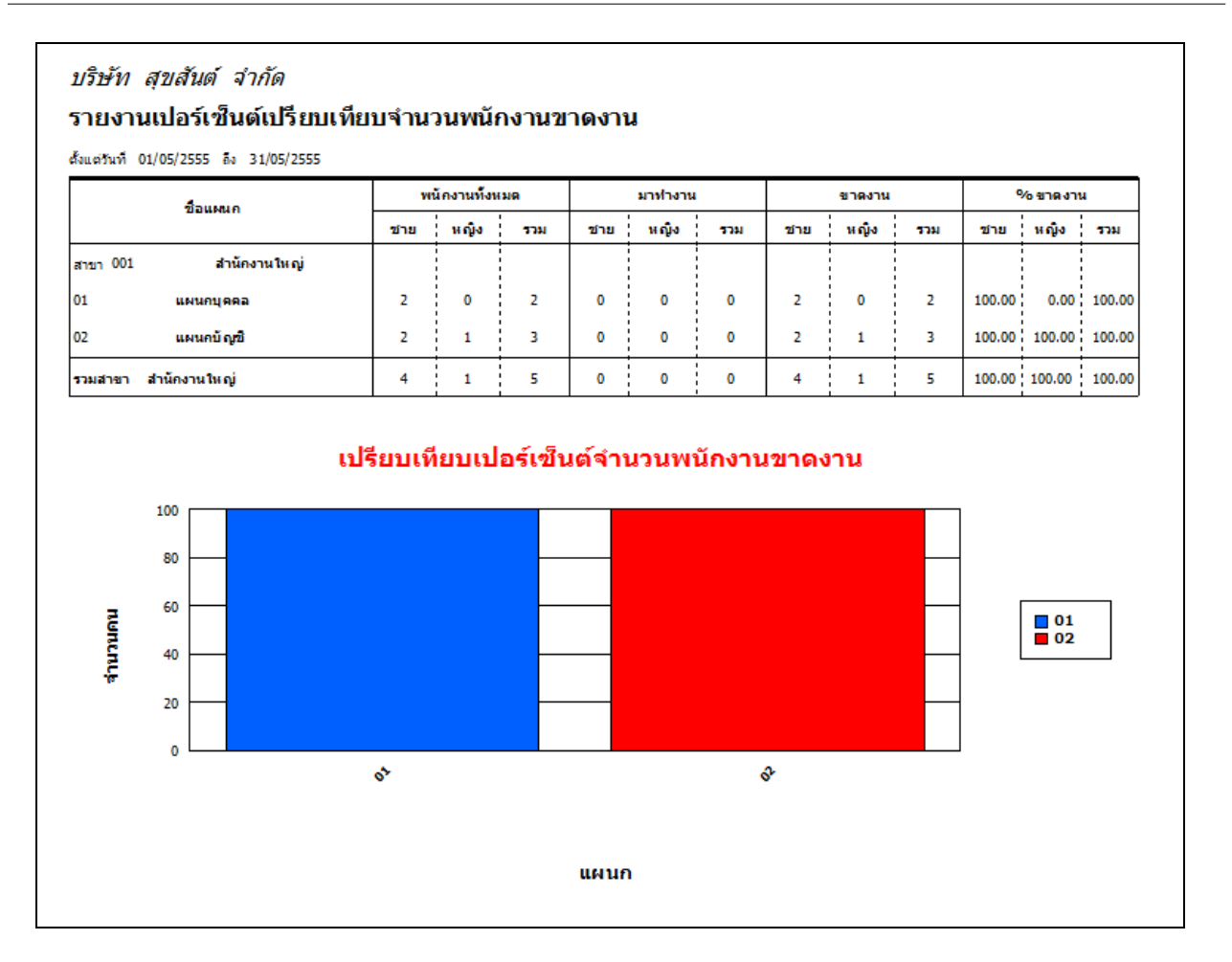

# ขั้นตอนต่อไป :

การแก้ไข / ลบผลการคำนวณบันทึกเวลา กรณีผลคำนวณบันทึกเวลาผิดพลาด โดยสามารถดูรายละเอียดได้ใน บทที่ 28

โอนผลคำนวณระบบบันทึกเวลาเข้าสู่ระบบเงินเดือน กรณีผลคำนวณบันทึกเวลาถูกต้อง โดยสามารถดูรายละเอียด ได้ใน บทที่ 30